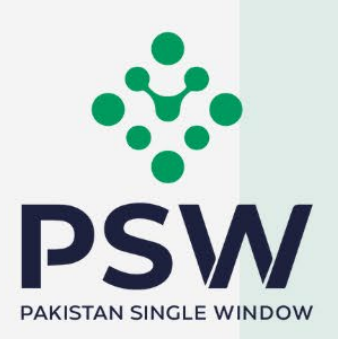

# **USER MANUAL** DRAP - DRUG EXPORT LICENSE

#### **Confidential Information:**

The information provided in this document is intended solely for the use of PSW. The contents of this document may not be reproduced or divulged outside the intended organizations without the express written permission of PSW.

# TABLE OF CONTENTS

| 1. Introduction                                   | 4    |  |  |  |
|---------------------------------------------------|------|--|--|--|
| 2. Background                                     | 5    |  |  |  |
| 3. Salient Features of DRAP Export Permit Request | 6    |  |  |  |
| 4. System Requirements                            | 6    |  |  |  |
| 5. Step by Step Business Process                  | 7    |  |  |  |
| 5.1 User Login                                    | 7    |  |  |  |
| 5.2 Export Permit Request                         | 8    |  |  |  |
| 5.2.1 Create New Request                          | 8    |  |  |  |
| 5.2.2 Basic Information                           | . 10 |  |  |  |
| 5.2.3 Commodity Information                       | . 11 |  |  |  |
| 5.2.4 Certificate Information                     | . 12 |  |  |  |
| 5.2.5 Required Documents                          |      |  |  |  |
| 6. Payments                                       | . 15 |  |  |  |
| 7. Contact Information                            | . 18 |  |  |  |

# 1. Introduction

Pakistan Single Window (PSW) is an electronic portal that allows parties involved in cross border trade and transport to lodge standardized information and documents using a single-entry point to fulfill all import, export, and transit related regulatory requirements. The information is transmitted electronically and individual data elements for clearance and regulatory approvals need only to be submitted once. Use of the PSW portal is allowed to authorize users who have completed the subscription process. Once subscribed and registered with PSW, you can access the PSW to perform cross-border trade and transit related activities including online payment of taxes and Other Government Agencies (OGA) fees.

The PSW aims to simplify your cross-border trade and transport experience. This new platform will facilitate the traders to apply for the Drug Export License from the Drug Regulatory Authority of Pakistan (DRAP). The application for the same shall be received and processed through the PSW portal. Similarly, the sharing of messages and documents required for processing of regulatory approval requests shall be enabled by the PSW.

This new platform will automate all trade-related business processes of DRAP (phasewise), including registrations. With the PSW system going live, there will be no DRAP office visits and manual submission of applications for the issuance of regulatory approvals. The processing of the application will be done online, where you can have a clear visibility of the action being performed on the same.

#### 2. Background

Background As a signatory to the WTO's Trade Facilitation Agreement (2015), Pakistan has notified the establishment of a 'National Single Window' (NSW) as a 'Category C' commitment with effect from 22nd February 2017. To implement NSW the Government of Pakistan has promulgated the Pakistan Single Window Act, 2021 while declaring Pakistan Customs as the Lead Agency. Pakistan Customs has established a dedicated PSW Company (PSWC), as a not-for-profit Company under the Companies Act, 2017, to implement the PSW program. The PSWC has been designated as the Operating Entity under the PSW Act for developing and maintaining the PSW portal in collaboration with 77 different public sector entities involved in the regulation of cross border trade in Pakistan. The PSWC will digitize the processes of public sector entities, related to the regulation of international trade. This will not only reduce the time and costs but also increase compliance and immensely benefit economic operators like importers, exporters, freight forwarders, clearing agents, shipping companies, transporters, etc. The implementation of the PSW program will also enhance government controls and transparency. By creating a national electronic trade and logistics platform the PSW will help Pakistan integrate better into the regional and global single window systems. It will facilitate integration into global value chains and enable Pakistan to become a hub for regional and international transit and trade.

# 3. Salient Features of DRAP Drug Export License Request

- A complete solution for online filling and processing of applications.
- It caters to all the needs of DRAP related to processing the Drug Export License Request.
- A complete and comprehensive log of the activities on the trader's online request of registrations will be visible to the trader/custom agent in the system.
- The Dynamic User Management System provided to the DRAP will ensure proper performance monitoring against agreed performance benchmarks and key performance indicators.
- Communication between the officers and traders/custom agents will be done through the PSW system.

#### 4. System Requirements

- To use PSW Portal on Windows®, the subscriber will require:
  - a. Google Chrome Browser.
  - b. Windows 7, Windows 8, Windows 8.1, Windows 10 or later
  - c. An Intel Pentium 4 processor or later that's SSE3 capable.
- To use PSW Portal on Mac®, the subscriber will need:
  - d. Google Chrome Browser
  - e. OS X El Capitan 10.11 or later.

# 5. Step by Step Business Process

# 5.1 User Login

i. Please visit "<u>www.psw.gov.pk</u>" and click on the 'Login' button.

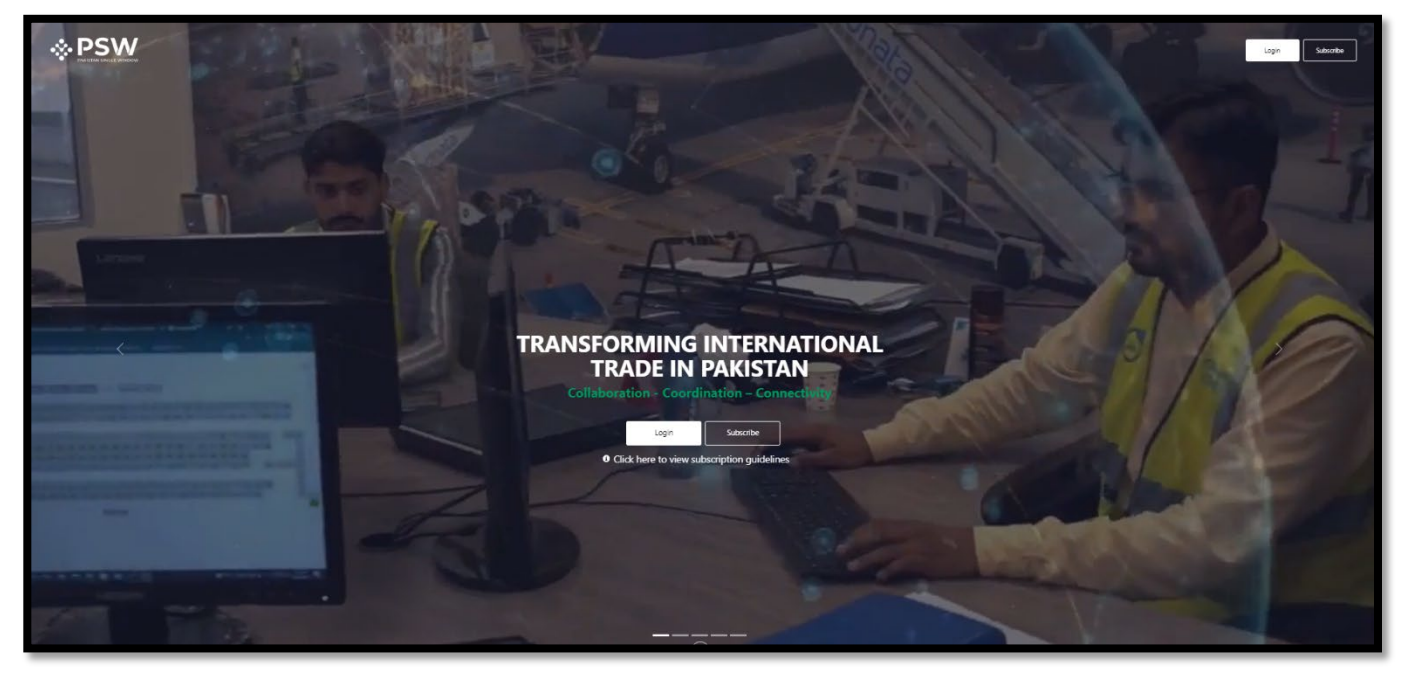

Figure 1

ii. After clicking on the login button, User will be redirected to the login interface. Here, you will be required to enter login credentials.

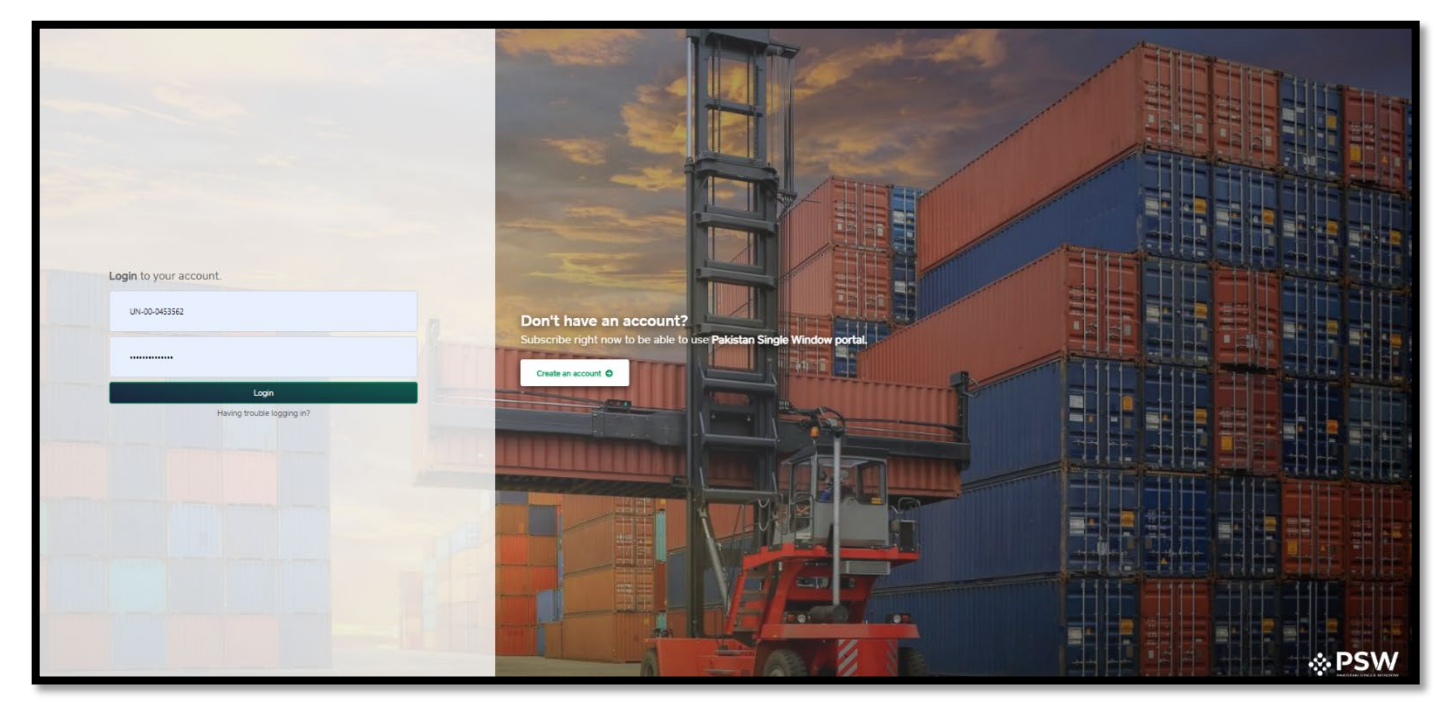

Figure 2

#### 5.2 Export Permit Request

#### 5.2.1 Create New Request

i. Upon successful log-in, a dashboard will appear. At the Home Screen, click on the 'LPCO' button.

| ♦PSW                                                       | E Search anything             |                         |                         |                            |                          |
|------------------------------------------------------------|-------------------------------|-------------------------|-------------------------|----------------------------|--------------------------|
| Home                                                       | Dashboard<br>Home /           |                         |                         |                            |                          |
| <ul> <li>Release Orders</li> <li>Import Permits</li> </ul> | Registration                  | Single Declaration      | Child User Management   | F LP00                     | Profile Management       |
| Single Declaration UPS Revenent Achiese                    | UPS UPS                       | Value Added Services    | PSW Messages            | WeBOC Messages             | EIF/EFE Management       |
| 다 LPCO<br>글 Document(s) Requested                          | Recoveries                    | د<br>Appeals            | Peedback and Complaints | Complain Management System | Classification Committee |
| 🛓 Licenses & Quotas                                        | Advance Ruling Issuance (ARI) | Authorize Customs Agent | Goods Declaration       | Financial Instrument       | Bank Guarantee           |
|                                                            | Assessment/ Audit             | Document(s) Requested   | Adjudication            | E Duty Drawback            | Licenses & Quotas        |
|                                                            | 6 User Support System         | Financial Securities    | Carrier Declaration     | Refund Management          |                          |
|                                                            | Payment Management            |                         |                         |                            |                          |
|                                                            |                               |                         |                         |                            |                          |
|                                                            |                               |                         |                         |                            |                          |
|                                                            |                               |                         |                         |                            |                          |

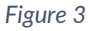

- **♦PSW** ≡ Search anything 😭 Home Dashboard Home / LPCO / Registration The Single Declaration REX Registration Endorsement ÷ ٠ = F Seed Enlistments Import Licenses Catch Certificate Certificate of Origin Form \* Transfer Financial Electronic Certificate of Origin REX Registration Amendment Electronic Certificate of Origin Amendment F F ٠ F ٠ Export Quota Additional Certificates 🗐 Bank Guarantee 🕞 Import Permits Electronic Certificate of Origin for Non-Preferential Trade Update/Sync Profile F ٠ Export Licenses Import Permits Export Permits Export Certificates Seed Enlistments Infrastructure Development Cess Exemption/Waiver Cess Exemption/Waiver Against NTN/FTN P F Release Orders Release Bank Guarantee F () Child User Management 📩 WeBOC Messages 🗟 EIF/EFE Management UPS
- ii. User shall click on 'Export Licenses' tab.

Figure 4

# iii. List of previous import license requests will appear; User shall click on 'Create Export License' tab.

| <b>⊗PSW</b>                                                | E Search                      | n anything                     |                         | © 1091       | KHAWAJA SPINN    | NG MILLS LIMITED TR     |
|------------------------------------------------------------|-------------------------------|--------------------------------|-------------------------|--------------|------------------|-------------------------|
| ☆ Home Pregistration                                       | Export Licer<br>Home / LPCO / | ises<br>Export Licenses /      |                         |              |                  |                         |
| ☐ Single Declaration ★ Transfer Financial<br>Instrument    | List of Expo                  | rt Licenses                    |                         | Search       | ٩                | + Create Export License |
| E LPCO                                                     | S.No                          | Trader / Agent Name            | Request Document Number | Submitted On | Status           | Activation Status       |
| <ul> <li>Bank Guarantee</li> <li>Import Permits</li> </ul> | 1                             | KHAWAJA SPINNING MILLS LIMITED | DEL-2E19B9              |              | Saved            |                         |
| <ul> <li>Update/Sync Profile</li> </ul>                    | 2                             | KHAWAJA SPINNING MILLS LIMITED | DEL-D1B1DB              |              | Saved            |                         |
| Seed Enlistments                                           | 3                             | KHAWAJA SPINNING MILLS LIMITED | DEL-314B06              | 04-04-2025   | Payment Received |                         |
| 🖄 PSW Messages                                             | 4                             | KHAWAJA SPINNING MILLS LIMITED | DEL-801D79              | 04-04-2025   | Approved         | Active                  |
|                                                            | 5                             | KHAWAJA SPINNING MILLS LIMITED | DEL-9C653E              |              | Saved            | -                       |
| ♦ UPS                                                      | 6                             | KHAWAJA SPINNING MILLS LIMITED | DEL-7AA9A9              | 18-03-2025   | Approved         | Active                  |
|                                                            | 4                             |                                |                         |              |                  | +                       |
|                                                            | i <b>i i</b> 1                | 2 F H 15 T items per page      |                         |              |                  | 1 - 15 of 23 items      |
|                                                            |                               |                                |                         |              |                  |                         |

Figure 5

iv. Select the agency "Drug Regulatory Authority of Pakistan" from the dropdown menu and press submit button.

| Export Permits<br>Home / LPCO / Export Permit / |                      |                                                                                   |                            |              |                        |                   |         |               |
|-------------------------------------------------|----------------------|-----------------------------------------------------------------------------------|----------------------------|--------------|------------------------|-------------------|---------|---------------|
| AI                                              |                      |                                                                                   |                            |              |                        |                   |         |               |
| List of Export Permits                          |                      |                                                                                   |                            |              |                        |                   | Search  | Q + Create Ex |
| Trader Name/Agent Name                          | Request Document No. | Certificate No.                                                                   | Quota Request Document No. | Submitted On | Status                 | Activation Status | Actions |               |
| ROYAL LEATHER INDUSTRIES LIMITED                | EP-A19C85            |                                                                                   |                            |              | Draft                  |                   | 1       |               |
| ROYAL LEATHER INDUSTRIES LIMITED                | EP-A27360            |                                                                                   |                            | 26-03-2025   | Assigned to<br>Officer |                   |         |               |
| ROYAL LEATHER INDUSTRIES LIMITED                | EP-AB72A2            |                                                                                   |                            | 25-03-2025   | Assigned to<br>Officer |                   |         |               |
| ROYAL LEATHER INDUSTRIES LIMITED                | EP-745AF5            |                                                                                   |                            |              | Draft                  |                   | 1       |               |
| ROYAL LEATHER INDUSTRIES LIMITED                | EP-794E4F            | Please select agency to create Export Permit                                      | ×                          |              | Draft                  |                   | 1       |               |
| ROYAL LEATHER INDUSTRIES LIMITED                | EP-C997A6 Agen       | ncy Name<br>ase select agency name                                                | •                          |              | Draft                  |                   | 1       |               |
| ROYAL LEATHER INDUSTRIES LIMITED                | EP-576D84            | Ainistry of Narcotics Control Department<br>Yrug Regulatory Authority of Pakistan |                            | 13-03-2025   | Assigned to<br>Officer |                   |         |               |
| ROYAL LEATHER INDUSTRIES LIMITED                | EP-A34D89            | Pakistan Tobacco Board                                                            |                            |              | Draft                  |                   | 1       |               |
| ROYAL LEATHER INDUSTRIES LIMITED                | EP-875FA9            |                                                                                   |                            |              | Draft                  |                   | 1       |               |
| ROYAL LEATHER INDUSTRIES LIMITED                | EP-34963E            |                                                                                   |                            |              | Draft                  |                   | 1       |               |
| ROYAL LEATHER INDUSTRIES LIMITED                | EP-71F004            |                                                                                   |                            |              | Draft                  |                   | 1       |               |
| ROYAL LEATHER INDUSTRIES LIMITED                | EP-19E183            |                                                                                   |                            |              | Draft                  |                   | 1       |               |
| ROYAL LEATHER INDUSTRIES LIMITED                | EP-BA058E            |                                                                                   |                            | 10-03-2025   | Assigned to<br>Officer |                   |         |               |
| H H 1 2 3 + H 15 + Items per page               |                      |                                                                                   |                            |              |                        |                   |         | 1-1           |
|                                                 |                      |                                                                                   |                            |              |                        |                   |         |               |
|                                                 |                      |                                                                                   |                            |              |                        |                   |         |               |

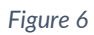

# 5.2.2 Basic Information

i. After selecting an agency, a basic Information page will appear. User shall fill in required information.

| <b>♦PSW</b>                        | tauch ary thing                                                    |                 |                    |                      |     | 🖉 1007 😤 🛓 KRANELJA SPRENSKO MELIS UMITED - |
|------------------------------------|--------------------------------------------------------------------|-----------------|--------------------|----------------------|-----|---------------------------------------------|
| eff roome                          | Create Export License<br>Hane - LPCD - Export License - Share -    |                 |                    |                      |     |                                             |
| E Serge Destated                   | Step 1of 4<br>Please compare at the olders to previe a new scanse. |                 |                    |                      |     | @ came . @ tave                             |
| + Transfer Prosectal<br>Instrument | Basic information                                                  | Common State    | Data R Rang Office |                      |     |                                             |
| 6 res                              | Connidig Internation                                               | Dup harristene  | (*) Sales          |                      | (*) |                                             |
| E ture duarantee                   | Certificate Information                                            | 10              |                    |                      |     |                                             |
| C import Permite                   | Required Documents                                                 | Sauci Manualari |                    |                      |     |                                             |
| O upostalityre Profile             | Las and Colden                                                     | 2473            | Business Name      |                      |     | Business Address                            |
| C Deed Deastroads                  |                                                                    | 823800          | 0.5 DOBALK         | serviced wills cost. |     | 10-L QUIBERS II WARK PERCEPTUR NORD (LAHORE |
|                                    |                                                                    |                 |                    |                      |     |                                             |
| C weeks have been                  |                                                                    |                 |                    |                      |     | Ball. Save & Perce                          |
| D revert monormal                  |                                                                    |                 |                    |                      |     |                                             |
|                                    |                                                                    |                 |                    |                      |     |                                             |

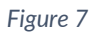

ii. Once all relevant information is given, press "Save & Proceed" button.

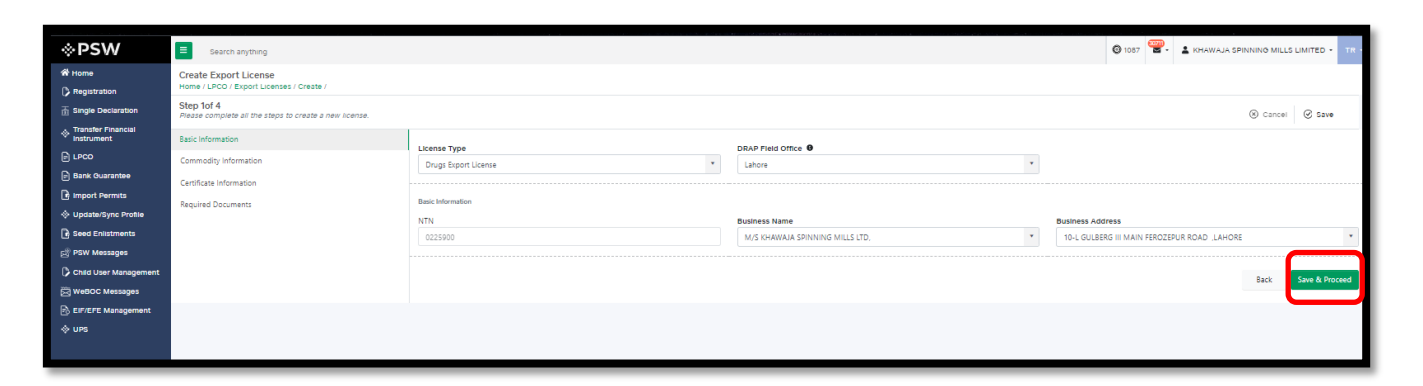

Figure 8

#### 5.2.3 Commodity Information

i. After clicking on "Save & proceed" button, Commodity Information page will appear. Here User shall provide relevant information.

| <b>⊗PSW</b>                                           | E Search anything                                                 | ◎ 1091   KHAWAJA SPINNING MILLS LIMITED ▼ TR ▼                |                           |                             |  |  |  |  |
|-------------------------------------------------------|-------------------------------------------------------------------|---------------------------------------------------------------|---------------------------|-----------------------------|--|--|--|--|
| 🛠 Home                                                | treate Export License fome / LPC0 / Export License / Create /     |                                                               |                           |                             |  |  |  |  |
| Tingle Declaration                                    | Step 201 4 Please complete all the steps to create a new license. |                                                               |                           |                             |  |  |  |  |
| <ul> <li>Transfer Financial<br/>Instrument</li> </ul> | Basic Information                                                 | Commodity Information - Raw Materials Intended to be Exported |                           |                             |  |  |  |  |
| E LPCO                                                | Commodity Information                                             | DML No                                                        |                           |                             |  |  |  |  |
| Bank Guarantee                                        | Certificate Information                                           | 680002                                                        |                           |                             |  |  |  |  |
| 🕞 Import Permits                                      | Required Documents                                                |                                                               |                           |                             |  |  |  |  |
| Update/Sync Profile                                   |                                                                   | HS Code                                                       | Product Code              | Tariff Description          |  |  |  |  |
| Seed Enlistments                                      |                                                                   | Select HS code 🔹 🔍                                            | Select Product code       | Enter Tariff Description    |  |  |  |  |
| Ressages                                              |                                                                   |                                                               |                           |                             |  |  |  |  |
| Child User<br>Management                              |                                                                   | Name of Drug (Raw<br>Material)                                | Specification             | Specific Description        |  |  |  |  |
| 🔀 WeBOC Messages                                      |                                                                   | Name of Drug (Raw Material)                                   | Select Specification code | Select Specific Description |  |  |  |  |
| 🖻 EIF/EFE Management                                  |                                                                   |                                                               |                           |                             |  |  |  |  |
| ♦ UPS                                                 |                                                                   |                                                               |                           | Add Drug Information        |  |  |  |  |

Figure 9

ii. After providing relevant information, User shall press "Add Drug Information" button to add commodity. User will be able to add multiple commodities, then press "Save & Proceed" button.

| Search Anything                                        |                                                                      |                          |                  |                   |              |                   | <b>\$\$</b> 976 | ASCO IN         | TERNATIONAL -     | TR    |
|--------------------------------------------------------|----------------------------------------------------------------------|--------------------------|------------------|-------------------|--------------|-------------------|-----------------|-----------------|-------------------|-------|
| License (s)<br>Home / LPCO / License / Create Export   | License                                                              |                          |                  |                   |              |                   |                 |                 |                   |       |
| Step 2 of 4<br>Please complete all the steps to create | Step 2 of 4<br>Please complete all the steps to create a new license |                          |                  |                   |              |                   |                 |                 |                   |       |
| Basic Information                                      | Basic Information                                                    |                          |                  |                   |              |                   |                 |                 |                   |       |
| Commodity Information                                  | Commo                                                                | dity Information - Raw I | material(s) inte | nded to be        | Exported     |                   |                 |                 |                   |       |
| Certifcates Information<br>Required Documents          | DML No.<br>34234                                                     |                          | •                |                   |              |                   |                 |                 |                   |       |
|                                                        | HS Code                                                              |                          |                  | Product C         | ode          |                   | Tariff Descrip  | tion            |                   |       |
|                                                        | 2929.1                                                               | 100                      | •                | 1000              |              | -                 | Polyethylen     | e glycol: Of ph | armaceutical grad | le    |
|                                                        | Name of                                                              | Drug (Raw Material)      |                  | Specificat        | ions         |                   | Specific Desc   | ription         |                   |       |
|                                                        | Morphi                                                               | ine                      |                  | USP Specification |              |                   | molecule        |                 |                   |       |
|                                                        |                                                                      |                          |                  |                   |              |                   |                 |                 | Add Drug Informa  | ition |
|                                                        | S.No.                                                                | HS Code + Prod Code      | Tariff Descripti | ion               | Name of Drug | Specifications    | Specific        | c Description   | Actions           |       |
|                                                        | 1                                                                    | 7849.4444.2332           | Paracetamol      |                   | Paracetamol  | USP Specification | Molecu          | le              | Ē                 |       |
|                                                        | 2                                                                    | 7849.4444.2332           | Paracetamol      |                   | Paracetamol  | USP Specification | Molecu          | le              | Ē                 |       |
|                                                        | 3                                                                    | 7849.4444.334            | Paracetamol      |                   | Paracetamol  | USP Specification | Molecu          | le              | Ē                 |       |
|                                                        |                                                                      |                          |                  |                   |              |                   |                 | Back            | Save & Proc       | ceed  |

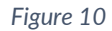

#### 5.2.4 Certificate Information

iii. After clicking on "Save & Submit" button, Certificate Information page will appear. User shall select the category of certificate from the dropdown menu. After providing relevant information and attach the certificate and press "Add certificate Information" button.

| <b>⊗PSW</b>              | Search anything                                                      |                                                                                        |   |                   | <br>o           | 1091 | L KHAWAJA SPINNING MILLS LIMITED - TR | - |
|--------------------------|----------------------------------------------------------------------|----------------------------------------------------------------------------------------|---|-------------------|-----------------|------|---------------------------------------|---|
| A Home                   | Create Export License<br>Home / LPCO / Export Licenses / Create /    |                                                                                        |   |                   |                 |      |                                       |   |
| Single Declaration       | Step 3of 4<br>Please complete all the steps to create a new license. |                                                                                        |   |                   |                 |      | 0 mm 0 mm                             |   |
| Instrument               | Basic Information                                                    | Certificate Category                                                                   |   | Name of Drug      |                 |      |                                       |   |
|                          | Commodity Information                                                | Approved Pathway                                                                       | * | Dianabol ×        |                 |      |                                       |   |
| Bank Guarantee           | Certificate Information                                              |                                                                                        |   |                   |                 |      |                                       | H |
| 📑 Import Permits         | Required Documents                                                   | Certificate No                                                                         |   | Valid From Date * | Valid To Date ' |      | 8                                     | 1 |
| Seed Enlistments         |                                                                      | 00950                                                                                  |   | 01-04-2025        | 14-03-2025      |      |                                       | 1 |
| 武 PSW Messages           |                                                                      | Upload File                                                                            |   |                   |                 |      |                                       | 1 |
| Child User<br>Management |                                                                      | Select files                                                                           |   |                   |                 |      | Drop files here to upload             | I |
| 🖂 WeBOC Messages         |                                                                      | Only jpeg, jpg, pdf & png files are allowed for uploading. File size max limit is SMB. |   |                   |                 |      |                                       | 1 |
| EIF/EFE Management       |                                                                      |                                                                                        |   |                   |                 |      |                                       | 1 |
| ⇔ ups                    |                                                                      | Certificate                                                                            |   |                   |                 |      |                                       | / |
|                          |                                                                      |                                                                                        |   |                   |                 |      | Add Certificate Information           | 1 |
|                          |                                                                      |                                                                                        |   |                   |                 |      |                                       | 2 |
|                          |                                                                      |                                                                                        |   |                   |                 |      |                                       |   |

Figure 11

iv. User can add multiple certificates by selecting desired category from the dropdown menu from the certificate category, then press "Save & Proceed" to proceed further.

| <b>⊗PSW</b>                      | Search anything                                                      |                                                 |                                        |                   |              |                |       |                               | <b>©</b> 1091 警 - | KHAWAJA SPI | NNING MILLS LIMITED .   | TR -  |
|----------------------------------|----------------------------------------------------------------------|-------------------------------------------------|----------------------------------------|-------------------|--------------|----------------|-------|-------------------------------|-------------------|-------------|-------------------------|-------|
| A Home                           | Create Export License<br>Home / LPCO / Export Licenses / Create /    |                                                 |                                        |                   |              |                |       |                               |                   |             |                         |       |
| The Single Declaration           | Step 3of 4<br>Please complete all the steps to create a new license. |                                                 |                                        |                   |              |                |       |                               |                   |             | ⊗ Cancel ⊘ Save         | - 1   |
| Transfer Financial<br>Instrument | Basic Information                                                    | Certificate Category                            |                                        | Name              | of Drug      |                |       |                               |                   |             |                         | -1    |
|                                  | Commodity information                                                | Approved Pathway                                |                                        | * Diar            | nabol ×      |                |       |                               |                   |             |                         | - 11  |
| Bank Guarantee                   | Certificate Information                                              |                                                 |                                        |                   |              |                |       |                               |                   |             |                         |       |
| Update/Sync Profile              | Required Documents                                                   | Certificate No<br>00930                         |                                        | Valid 01-         | From Date *  |                | a     | /alid To Date *<br>14-03-2025 |                   | <b>a</b>    |                         | - 11  |
| Seed Enlistments                 |                                                                      |                                                 |                                        |                   |              |                |       |                               |                   |             |                         |       |
| ය PSW Messages                   |                                                                      | Upload File                                     |                                        |                   |              |                |       |                               |                   |             |                         | _     |
| Child User<br>Management         |                                                                      | Select files                                    |                                        |                   |              |                |       |                               |                   |             |                         | load  |
| WeBOC Messages                   |                                                                      | Only jpeg, jpg, pdf & png files are allowed for | uploading. File size max limit is SMB. |                   |              |                |       |                               |                   |             |                         |       |
| Ф ups                            |                                                                      | Certificate                                     |                                        |                   |              |                |       |                               |                   |             |                         |       |
|                                  |                                                                      |                                                 |                                        |                   |              |                |       |                               |                   |             | Add Certificate Informa | tion  |
|                                  |                                                                      | S.No                                            | Name of Drug Ci                        | ertificate Catego | ŋ            | Certificate No | Valid | ity From                      | Validity To       | Actio       | ins                     | _]    |
|                                  |                                                                      | 1                                               | Dianabol Ra                            | aw Material Appr  | roval letter | 1212           | 08-04 | 4-2025                        | 29-07-2025        | G           | 10                      | 4<br> |
|                                  |                                                                      |                                                 |                                        |                   |              |                |       |                               |                   | (           | Back Save & Proc        | ceed  |

Figure 12

### 5.2.5 Required Documents

*i.* After press "Save & Proceed" button, Required Documents page will appear. User shall upload all required documents from the dropdown menu.

| <b>⊗PSW</b>                       | Search anything                                                      |                                                                                         | 🞯 1091 📽 🛓 KHAWAJA SPINNINO MILLS LIMITED - TR - |
|-----------------------------------|----------------------------------------------------------------------|-----------------------------------------------------------------------------------------|--------------------------------------------------|
| A Home                            | Create Export License                                                |                                                                                         |                                                  |
| Registration                      | Home / LPCO / Export Licenses / Create /                             |                                                                                         |                                                  |
|                                   | Step 4of 4<br>Please complete all the steps to create a new license. |                                                                                         | (S Cancel Save                                   |
| Transfer Financial     Instrument | Basic Information                                                    | Document Type                                                                           |                                                  |
| LPCO                              | Commodity Information                                                | Select Document Type                                                                    | × *                                              |
| Bank Guarantee                    | Cartificate Information                                              | Unload File                                                                             |                                                  |
| Import Permits                    |                                                                      | Salars flar                                                                             | Dron filer here to unload                        |
| Update/Sync Profile               | Required Documents                                                   | - ANDRES HINK-                                                                          | отор них ниге се орнова                          |
| Seed Enlistments                  |                                                                      | Only jpeg, jpg., pdf & png files are allowed for uploading. File size max limit is SMB. |                                                  |
| : PSW Messages                    |                                                                      |                                                                                         |                                                  |
| Child User<br>Management          |                                                                      |                                                                                         |                                                  |
| WeBOC Messages                    |                                                                      | (i)                                                                                     |                                                  |
| B EIF/EFE Management              |                                                                      | No documents unloaded yet                                                               |                                                  |
| ♦ UPS                             |                                                                      |                                                                                         |                                                  |
|                                   |                                                                      |                                                                                         |                                                  |
|                                   |                                                                      |                                                                                         |                                                  |
|                                   |                                                                      |                                                                                         |                                                  |
|                                   |                                                                      |                                                                                         | Back Submit                                      |
|                                   |                                                                      |                                                                                         |                                                  |
|                                   |                                                                      |                                                                                         |                                                  |
|                                   |                                                                      |                                                                                         |                                                  |
|                                   |                                                                      |                                                                                         |                                                  |
|                                   |                                                                      |                                                                                         |                                                  |
|                                   |                                                                      |                                                                                         |                                                  |
|                                   |                                                                      |                                                                                         |                                                  |
|                                   |                                                                      |                                                                                         |                                                  |
|                                   |                                                                      |                                                                                         |                                                  |
|                                   |                                                                      |                                                                                         |                                                  |
|                                   |                                                                      |                                                                                         |                                                  |

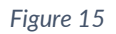

ii. User shall attach all documents mentioned in the dropdown menu and click on "Submit" button.

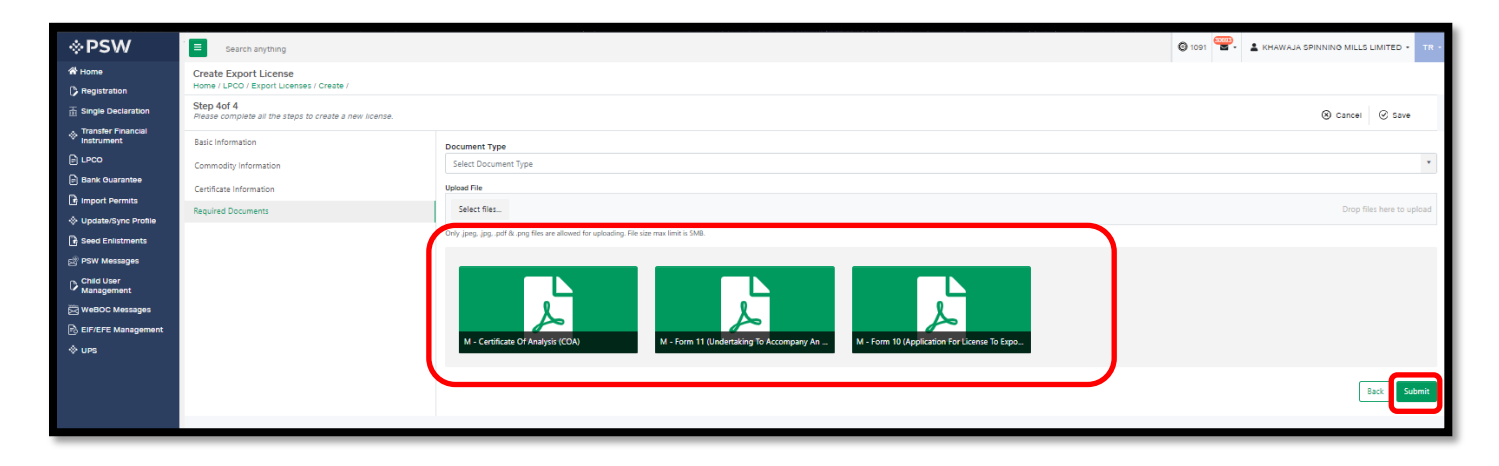

Figure 16

iii. Upon click on "Submit" button, a declaration will appear. User shall press "Confirm" button to proceed further.

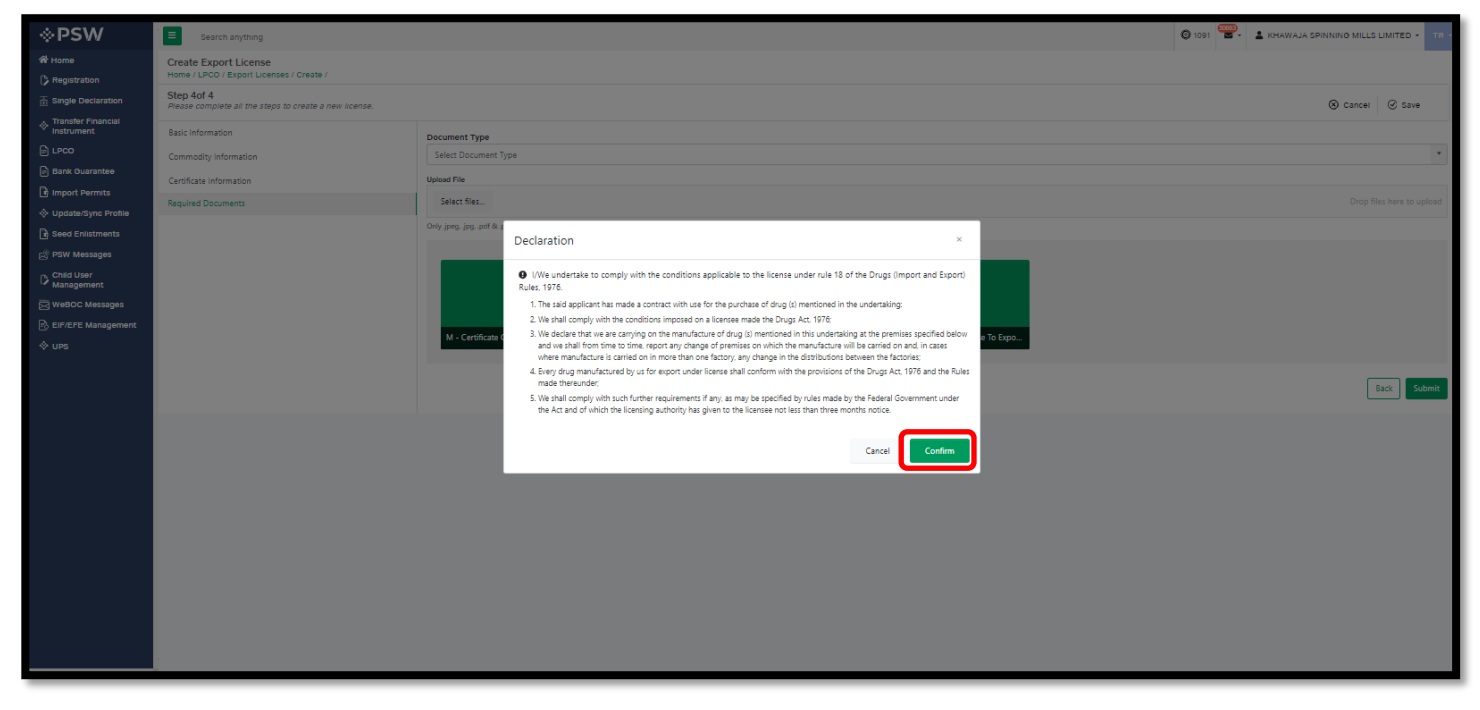

Figure 17

iv. A request confirmation screen will appear, mentioning request has been submitted and PSID will be generated along with license fee.

| ⇔PSW                              | Eearch anything                                                      |                                                                                                    | 🞯 1091 🐨 - 😩 KHAWAJA SPINNING MILLS LIMITED - TR - |
|-----------------------------------|----------------------------------------------------------------------|----------------------------------------------------------------------------------------------------|----------------------------------------------------|
| Home                              | Create Export License<br>Home / LPCO / Export Licenses / Create /    |                                                                                                    |                                                    |
| A Single Declaration              | Step 4of 4<br>Please complete all the steps to create a new license. |                                                                                                    | ⊗ cancel ⊘ Save                                    |
| Transfer Financial     Instrument | Basic Information                                                    | Document Type                                                                                                    |                                                    |
| LPC0                              | Commodity Information                                                | Select Document Type                                                                                                 | *                                                  |
| Bank Guarantee                    | Certificate Information                                              | Upload File                                                                                                    |                                                    |
| 📑 Import Permits                  | Required Documents                                                   | Select files                                                                                                    | Orop files here to upload                          |
| C Seed Enlistments                |                                                                      | Civity jpog, jpg., pdf & pog Ries are allowed for up                                                                 |                                                    |
| © PSW Messages                    |                                                                      |                                                                                                    |                                                    |
| Child User<br>Management          |                                                                      |                                                                                                    |                                                    |
| WeBOC Messages                    |                                                                      |                                                                                                    |                                                    |
| EIF/EFE Management                |                                                                      | Submitted                                                                                                    |                                                    |
| ⇔ ups                             |                                                                      | M - Certificate Of Analysis (COA) Application For License To Expo<br>Your Export license request has been submitted! |                                                    |
|                                   |                                                                      |                                                                                                    |                                                    |
|                                   |                                                                      | PSID Amount<br>1007792025040810282 7500                                                                              | Back Submit                                        |
|                                   |                                                                      | 7707                                                                                                    |                                                    |
|                                   |                                                                      | CK CK                                                                                                    |                                                    |
|                                   |                                                                      |                                                                                                    |                                                    |
|                                   |                                                                      |                                                                                                    |                                                    |
|                                   |                                                                      |                                                                                                    |                                                    |
|                                   |                                                                      |                                                                                                    |                                                    |
|                                   |                                                                      |                                                                                                    |                                                    |
|                                   |                                                                      |                                                                                                    |                                                    |
|                                   |                                                                      |                                                                                                    |                                                    |
|                                   |                                                                      |                                                                                                    |                                                    |
|                                   |                                                                      |                                                                                                    |                                                    |
|                                   |                                                                      |                                                                                                    |                                                    |

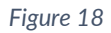

# 6. Payments

i. User will login and select 'UPS' from the dashboard.

| <b>⇔PSW</b>                                         | Search anything     |                      |                         |
|-----------------------------------------------------|---------------------|----------------------|-------------------------|
| Home                                                | Dashboard<br>Home / |                      |                         |
| <ul> <li>↔ UPS</li> <li>B Release Orders</li> </ul> | Registration        | Single Declaration   | Child User Management   |
|                                                     | UPS UPS             | Value Added Services | PSW Messages            |
|                                                     | Recoveries          | Appeals              | Feedback and Complaints |
|                                                     | Goods Declaration   | Financial Instrument | Assessment/ Audit       |
|                                                     | Duty Drawback       | Licenses & Quotas    | Star Support System     |
|                                                     | Refund Management   | M.I.S                | Payment Management      |
|                                                     |                     |                      |                         |

Figure 19

ii. Upon clicking on the UPS option below screen will appear, the user will be able to search his request through PSID. User select the button under Action grid to view the payment screen.

| <b>⊗PSW</b>                                                                             | Search anything                                 |               |                                             |                       |         |                         | 🕲 870  🛔 EASTR      | EN PRODUCTS (PRIVATE) LIMITED * TR |  |  |  |  |  |
|-----------------------------------------------------------------------------------------|-------------------------------------------------|---------------|---------------------------------------------|-----------------------|---------|-------------------------|---------------------|------------------------------------|--|--|--|--|--|
| ₩ Home           Image Declaration           ↓ UPS           P           Release Orders | Payment Advice<br>Home / UPS / Payment Advice / |               |                                             |                       |         |                         |                     |                                    |  |  |  |  |  |
|                                                                                         | Q Search Criteria                               | List of Payme | Jst of Payment Advice                       |                       |         |                         |                     |                                    |  |  |  |  |  |
|                                                                                         | Document                                        | Sr            | Document                                    | Document No           |         |                         | Created Date&Time   | Actions                            |  |  |  |  |  |
|                                                                                         | Select                                          | 1             | DRAP Import License Registration<br>Request | DIL-CB9946            |         | 10077920231205103813707 | 05-12-2023 10:38 AM | ^<br>٦                             |  |  |  |  |  |
|                                                                                         | Search                                          | 2             | DRAP Import License Registration<br>Request | DIL-2FC28D            |         | 10077920231129043411720 | 29-11-2023 04:34 PM | R                                  |  |  |  |  |  |
|                                                                                         | BL Number<br>Search                             | 3             | DRAP Import License Registration<br>Request | DIL-98E90E            |         | 10077920231129043244055 | 29-11-2023 04:32 PM | R                                  |  |  |  |  |  |
|                                                                                         | PSID<br>Search                                  | 4             | DRAP Import License Registration<br>Request | DIL-AF3F01            |         | 10077920231129042853062 | 29-11-2023 04:28 PM | R                                  |  |  |  |  |  |
|                                                                                         |                                                 | 5             | Single Declaration                          |                       | BDD-036 | 10007420231127041741857 | 27-11-2023 04:17 PM | R                                  |  |  |  |  |  |
|                                                                                         | Reset Search                                    | 6             | Single Declaration                          |                       | BDD-024 | 10007420231127034627447 | 27-11-2023 03:46 PM | R                                  |  |  |  |  |  |
|                                                                                         |                                                 | 7             | Single Declaration                          |                       | BDD-011 | 10007420231127115113576 | 27-11-2023 11:51 AM | R                                  |  |  |  |  |  |
|                                                                                         |                                                 | 8             | DRAP Import License Registration<br>Request | DIL-F809E0            |         | 10077920231124013551160 | 24-11-2023 01:35 PM | R                                  |  |  |  |  |  |
|                                                                                         |                                                 | 9             | DRAP Import License Registration<br>Request | DIL-1C4D77            |         | 10077920231124013254195 | 24-11-2023 01:32 PM | R                                  |  |  |  |  |  |
|                                                                                         |                                                 | 10            | DRAP Import License Registration<br>Request | DIL-F839F1            |         | 10077920231122082513483 | 22-11-2023 08:25 PM | R                                  |  |  |  |  |  |
|                                                                                         |                                                 | 11            | DRAP Import License Registration<br>Request | DIL-F037F2            |         | 10077920231122050113919 | 22-11-2023 05:01 PM | R                                  |  |  |  |  |  |
|                                                                                         |                                                 | 12            | DRAP Import License Registration<br>Request | DIL-A7D7D0            |         | 10077920231122042402935 | 22-11-2023 04:24 PM | R                                  |  |  |  |  |  |
|                                                                                         |                                                 | 13            | DRAP Import License Registration<br>Request | DIL-2FBF05            |         | 10077920231122012343247 | 22-11-2023 01:23 PM | R                                  |  |  |  |  |  |
|                                                                                         |                                                 | 14            | Single Declaration                          | SD-1-0000289-26092023 |         | 10077920231115034500186 | 15-11-2023 03:45 PM | R                                  |  |  |  |  |  |
|                                                                                         |                                                 | 15            | Single Declaration                          | SD-1-0001290-26092023 |         | 10077920231114021221950 | 14-11-2023 02:12 PM |                                    |  |  |  |  |  |

Figure 20

- iii. A payment details screen will appear. Payment can be processed through two options.
  - > ADC (Alternate delivery Channel) 1Link, banking app, online, ATM
  - > PD Account (Personal Deposit) PSW Deposit Account

| <b>⊗PSW</b>                    | E Search anything                                           |                                             |                                                     |                 | G                                                        | 870 S7 Leastren Products (Private) Limited - TR |  |
|--------------------------------|-------------------------------------------------------------|---------------------------------------------|-----------------------------------------------------|-----------------|----------------------------------------------------------|-------------------------------------------------|--|
| 谷 Home<br>급 Single Declaration | Ayment Advice<br>Home / UPS / Payment Advice /              |                                             |                                                     |                 |                                                          |                                                 |  |
| ♦ UPS<br>Release Orders        | General Information                                         |                                             |                                                     |                 | Mode of Payment                                          |                                                 |  |
|                                | Payment Type<br>DRAP Import License Registration<br>Request | Creation Date & Time<br>05-12-2023 10:38 AM | Document Number<br>DIL-CB9946                       | VIR#<br>-       | Alternate Delivery Channels (ADC) PD Account             |                                                 |  |
|                                | Trader NTN #<br>0479010                                     | BL/AWB #                                    | Business Name<br>EASTREN PRODUCTS (PRIVATE) LIMITED | Agent Name<br>- | PSID<br>10077920231205103813707                          | Total Payable Amount PKR 7,500                  |  |
|                                | Payment Breakup                                             |                                             | Amount (PKR)                                        |                 | Amount in Words<br>Seven Thousand Five Hundred Rupees Or | ıly                                             |  |
|                                | <ul> <li>DRAP Import License Registration Reque</li> </ul>  | ŧ                                           | PKR 7,500                                           |                 |                                                          | Cancel                                          |  |
|                                | Duty Name                                                   |                                             | Amount                                              |                 |                                                          |                                                 |  |
|                                | DRAP Import License Registration Request                    |                                             | PKR 7,500                                           |                 |                                                          |                                                 |  |
|                                |                                                             |                                             |                                                     |                 |                                                          |                                                 |  |
|                                |                                                             |                                             |                                                     |                 |                                                          |                                                 |  |
|                                |                                                             |                                             |                                                     |                 |                                                          |                                                 |  |
|                                |                                                             |                                             |                                                     |                 |                                                          |                                                 |  |
|                                |                                                             |                                             |                                                     |                 |                                                          |                                                 |  |
|                                |                                                             |                                             |                                                     |                 | -                                                        |                                                 |  |
|                                |                                                             |                                             |                                                     |                 | _                                                        |                                                 |  |

Figure 21

iv. Once the payment has been made, the request status will be changed to 'Assigned to Officer'.

| ♦PSW                  | E Sea       | rch anything                   |                         |              |                     |                   |         | @ 1091 😤 - | KHAWAJA SPINNING MILLS LIMITED + TR + |
|-----------------------|-------------|--------------------------------|-------------------------|--------------|---------------------|-------------------|---------|------------|---------------------------------------|
| 榆 Home                | Export Lic  | enses                          |                         |              |                     |                   |         |            |                                       |
| Registration          | Home / LPCC | D / Export Licenses /          |                         |              |                     |                   |         |            |                                       |
|                       | List of Exp | port Licenses                  |                         |              |                     |                   |         | Search     | Q + Create Export License             |
| P LPCO                | 5 No        | Trader / Anent Name            | Request Document Number | Submitted On | Status              | Activation Status | Actions |            |                                       |
| Bank Ouarantee        |             | read / right rear              |                         |              |                     |                   |         |            |                                       |
| Import Permits        | 1           | KHAWAJA SPINNING MILLS LIMITED | DEL-ASASC6              | 08-04-2025   | Assigned to Officer | -                 |         |            | <u> </u>                              |
| Opdate/Sync Profile   | 2           | KHAWAJA SPINNING MILLS LIMITED | DEL-2E1989              |              | Saved               | -                 | 1       |            |                                       |
| Seed Enlistments      | 3           | KHAWAJA SPINNING MILLS LIMITED | DEL-D1B1DB              |              | Saved               | -                 | 1       |            |                                       |
| Child User Management | 4           | KHAWAJA SPINNING MILLS LIMITED | DEL-314805              | 04-04-2025   | Payment Received    |                   |         |            |                                       |
| 🔄 WeBOC Messages      | 5           | KHAWAJA SPINNING MILLS LIMITED | DEL-801D79              | 04-04-2025   | Approved            | Active            | ə       |            |                                       |
| B EIF/EFE Management  |             |                                |                         |              |                     |                   |         |            |                                       |
| ♦ UPS                 | •           | KHAWAJA SPINNING MILLS LIMITED | DEC-AC023E              |              | Saved               | -                 | -       |            |                                       |
|                       | 7           | KHAWAJA SPINNING MILLS LIMITED | DEL-7AA9A9              | 18-03-2025   | Approved            | Active            | ə       |            |                                       |
|                       | 8           | KHAWAJA SPINNING MILLS LIMITED | DEL-4DCF46              |              | Saved               |                   | 1       |            |                                       |
|                       | 9           | KHAWAJA SPINNING MILLS LIMITED | DEL-EDF187              |              | Saved               |                   | 1       |            |                                       |
|                       | 10          | KHAWAJA SPINNING MILLS LIMITED | DEL-18D226              | 02-03-2025   | Approved            | Active            | ə       |            |                                       |
|                       | 11          | KHAWAJA SPINNING MILLS LIMITED | DEL-5DAD26              | 26-02-2025   | Payment Awaited     |                   |         |            | -                                     |
|                       | H 4         | 1 2 ► ► 15 ▼ items per page    |                         |              |                     |                   |         |            | 1 - 15 of 24 items                    |
|                       |             |                                |                         |              |                     |                   |         |            |                                       |
|                       |             |                                |                         |              |                     |                   |         |            |                                       |
|                       |             |                                |                         |              |                     |                   |         |            |                                       |
|                       |             |                                |                         |              |                     |                   |         |            |                                       |
|                       |             |                                |                         |              |                     |                   |         |            |                                       |

Figure 22

v. Once the request is approved, status will show as 'Approved'. The user can download the certificate by clicking on the printer icon under the Action grid.

| <b>⊗PSW</b>                                              | E Searc                    | h anything                     |                         |              |                     |                   |         | © 1091 👻. | KHAWAJA SPINNINO MILLS LIMITED - TR | a - |
|----------------------------------------------------------|----------------------------|--------------------------------|-------------------------|--------------|---------------------|-------------------|---------|-----------|-------------------------------------|-----|
| A Home                                                   | Export Lice<br>Home / LPCO | nses<br>/ Export Licenses /    |                         |              |                     |                   |         |           |                                     |     |
| Single Declaration     Transfer Financial     Instrument | List of Expo               | rt Licenses                    |                         |              |                     |                   |         | Search    | Q + Create Export License           |     |
|                                                          | S.No                       | Trader / Agent Name            | Request Document Number | Submitted On | Status              | Activation Status | Actions |           |                                     |     |
| Bank Ouarantee                                           | 1                          | KHAWAJA SPINNING MILLS LIMITED | DEL-ASASC6              | 08-04-2025   | Assigned to Officer |                   |         |           |                                     |     |
| Update/Sync Profile                                      | 2                          | KHAWAJA SPINNING MILLS LIMITED | DEL-2E1989              |              | Saved               |                   | 1       |           |                                     |     |
| Seed Enlistments                                         | 3                          | KHAWAJA SPINNING MILLS LIMITED | DEL-D1B1DB              |              | Saved               | -                 | 1       |           |                                     |     |
| Child User Management                                    | 4                          | KHAWAJA SPINNING MILLS LIMITED | DEL-314805              | 04-04-2025   | Payment Received    |                   |         |           |                                     |     |
| WeBOC Messages                                           | 5                          | KHAWAJA SPINNING MILLS LIMITED | DEL-801D79              | 04-04-2025   | Approved            | Active            | •       |           |                                     |     |
| ⇔ ups                                                    | 6                          | KHAWAJA SPINNING MILLS LIMITED | DEL-9C653E              |              | Saved               |                   | 1       |           |                                     |     |
|                                                          | 7                          | KHAWAJA SPINNING MILLS LIMITED | DEL-7AA9A9              | 18-03-2025   | Approved            | Active            | Ð       |           |                                     |     |
|                                                          | 8                          | KHAWAJA SPINNING MILLS LIMITED | DEL-4DCF46              |              | Saved               |                   | 1       |           |                                     | 1   |
|                                                          | 9                          | KHAWAJA SPINNING MILLS LIMITED | DEL-EDF187              |              | Saved               |                   | 1       |           |                                     |     |
|                                                          | 10                         | KHAWAJA SPINNING MILLS LIMITED | DEL-18D226              | 02-03-2025   | Approved            | Active            | ə       |           |                                     |     |
|                                                          | 11                         | KHAWAJA SPINNING MILLS LIMITED | DEL-5DAD26              | 26-02-2025   | Payment Awaited     |                   |         |           | -                                   |     |
|                                                          | нч                         | 1 2 F H 15 Titems per page     |                         |              |                     |                   |         |           | 1 - 15 of 24 items                  |     |

Figure 23

vi. The user will have a view of the certificate, with a QR code.

| Mi                                                                                                    | nistry of National<br>Drug Rv<br>92F, Satellite Tc<br>LK                                                                                                    | Government of Pakistan<br>Health Services, Regulations &<br>egulatory Authority of Pakistan<br>wm, Block 5, Near Chandni Chowk,<br>xxxxxx<br>( <u>CORM-9)</u><br><u>CENSE TO EXPORT DRUG(S)</u>                                                                                                    | Coordination<br>Quetta                                                                                                    | 0)<br>2015<br>0)                                                                                                    |
|----------------------------------------------------------------------------------------------------|----------------------------------------------------------------------------------------------------|----------------------------------------------------------------------------------------------------|----------------------------------------------------------------------------------------------------|----------------------------------------------------------------------------------------------------|
| Computerized No: DEL                                                                                                    | -C-6FF77E                                                                                                    |                                                                                                    | Issuance<br>Valid                                                                                                    | Date: 04/03/2025<br>Upto: 04/03/2027                                                                                                    |
| ROYAL LEATHER INDUS<br>during the period for whice                                                                                                    | TRIES LIMITED , 26-1                                                                                                    | B ZAMAN PARK SUNDAR DAS ROAD of<br>the drug(s)specified below.                                                                                                    | f Pakistan /are herel                                                                                                    | y licensed to export                                                                                                    |
| This license is subject to t<br>date stated below unless                                                                                                    | he conditions prescribe<br>it is sooner suspended (                                                                                                    | d in the Drugs Act, 1976 and shall be in fo<br>or cancelled under the said Rules:                                                                                                    | orce for a period of                                                                                                    | two years from the                                                                                                    |
|                                                                                                    | S.No.                                                                                                    | Material Name(Specification)                                                                                                    |                                                                                                    |                                                                                                    |
|                                                                                                    | 1                                                                                                    | espirin ,<br>USP Specification                                                                                                    |                                                                                                    |                                                                                                    |
|                                                                                                    | 2                                                                                                    | surbez,<br>USP Specification                                                                                                    |                                                                                                    |                                                                                                    |
| The locates shall allow any<br>where the drug to be school<br>automatic may from times of<br>automatic may from times of<br>automatic may from times of<br>automatic automatic automatic<br>automatic automatic<br>automatic automatic<br>automatic automatic<br>automatic automatic<br>automatic automatic<br>automatic automatic<br>automatic automatic<br>automatic automatic<br>automatic<br>a | version substanced by the<br>less insolved to impact<br>at furnish to the location<br>time specify samples in a<br>substantiation of the samples<br>direct, the locate sub-<br>direct, the locate sub-<br>direct and the locate sub-<br>relation of the case, be<br>appendix and the locate sub-<br>net and the locate sub-<br>trained of all exports mu-<br>anced of all exports mu-<br>anced of all exports mu-<br>anced of all exports mu-<br>anced of all exports mu-<br>anced of all exports mu-<br>anced of all exports mu-<br>anced of all exports mu-<br>behalf by the locations<br>behalf by the location of<br>the act in this behalf and of<br>the act in this behalf and of<br>the act in this behalf and of<br>the act in this behalf and of<br>the act in this behalf and of<br>the act in this behalf and of<br>the act in this behalf and of<br>the act in this behalf and of<br>the act in this behalf and of<br>the act in this behalf and of<br>the act in this behalf and of<br>the act in this behalf and of<br>the act in this behalf and the<br>the act in this behalf and the<br>the act is the the act is the the act is the act is the act is the the act is the act is | I leasing authority in this bahait to every un-<br>herans, if any enolysed for testing the dri-<br>authority from every lastch of each drug or the<br>drawthy site leasting authority may or<br>the authority site leasting authority may or<br>inst export of the batch has been itsued it<br>and the even of the batch has been itsued it<br>a pathority that any part of any batch if a dra-<br>leng directed to a draw any batch in a dra-<br>teng directed to a draw any batch in a dra-<br>teng directed to a draw any batch in a dra-<br>teng directed to a draw any batch in a dra-<br>teng directed to a draw any batch in a dra-<br>teng directed to a draw any batch in a dra-<br>sense in the second that the ensuine<br>scatcalar, excell the issues alwayd made for<br>a draw any approximation of the draw and<br>any approximation of the draw and any to be<br>a draw any approximation of the draw and any to be<br>a draw any approximation of the draw and any to be<br>a draw any approximation of the draw and any to be<br>a draw and a draw any draw any to be a draw<br>and a draw any approximation of the draw and<br>a draw any approximation of the draw and any approximation<br>and a draw any approximation of the draw and<br>a draw any approximation of the draw and<br>a draw any approximation of the draw and<br>a draw any approximation of the draw and<br>a draw any approximation of the draw and<br>a draw any approximation of the draw and<br>a draw and a draw and a draw any approximation of the<br>a draw and a draw and a draw any approximation of the<br>a draw and a draw any approximation of the draw and<br>a draw any approximation of the draw and<br>a draw any approximation of the draw and<br>a draw any approximation of the draw and<br>a draw any approximation of the draw and<br>a draw any approximation of the draw and<br>a draw any approximation of the draw and<br>a draw any approximation of the draw and<br>a draw any approximation of the draw and<br>a draw any approximation of the draw and<br>a draw any approximation of the draw and<br>a draw any approximation of the draw and<br>a draw any approximation of the draw any approximation of the<br>a draw any approximation | the or webbuse proor no<br>up and to take sample<br>outside adjuste two<br>second of adjuste two<br>second of adjuste two<br>second of the second of the<br>of the second of the<br>for which a same<br>of the drug and of the<br>for these years from t<br>of the consignet;<br>second during stors<br>consignet; the second of the<br>for these years from t<br>of the consignet;<br>the second during stors<br>of the consignet;<br>the second during stors<br>of the consignet;<br>the second during stors<br>of the consignet; | tice, any premises<br>s;<br>thes as the licensing<br>any becampingson, set<br>any becampingson, set<br>any becamping of the<br>set of the licensing<br>the licensing authority<br>export and, so far as<br>serion to whom<br>he date of the export<br>set of the licensing<br>second of the export<br>control of the licensing<br>second of the export<br>control of the export<br>second of the export<br>Cofficer Name<br>Asmish Ahmed |
| Note: This is the system<br>nline through the QR cod                                                                                                    | generated document as<br>available on the docu                                                                                                    | nd does not require any signature. This do<br>ment.                                                                                                    | cument can be verif                                                                                                    | ied electronically/O                                                                                                    |

Figure 24

# 7. Contact Information

If you require any assistance, please feel

free to contact us as:

Email: support@psw.gov.pk Phone: 021-111-1sss11-779

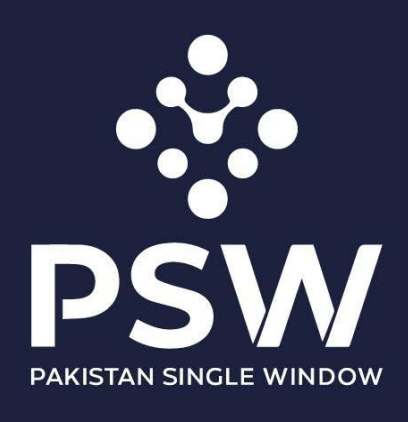

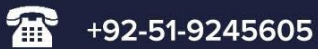

info@psw.gov.pk

www.psw.gov.pk